## **Bill Contact Edit**

Last Modified on 01/09/2023 12:40 pm EST

To make changes to an existing Billing Contact from the Active Pane, highlight a Bill Contact Name, right-click then select the option Edit. The Contact record will open; make the necessary changes then click on the Save button.

If the User does not have the appropriate permissions, this option will not be available.